## DICAS DO SAJ5 – Primeiro Grau e Segundo Grau

Você conhece todos os locais do SAJ5/PG/SG que informam, para os processos digitais, a **data do protocolo** do peticionamento eletrônico para fins de análise do prazo processual?

Conheça a seguir...

#### 1) PASTA DIGITAL – F12

Selecione a petição eletrônica dentro da pasta digital e clique no botão "Propriedades":

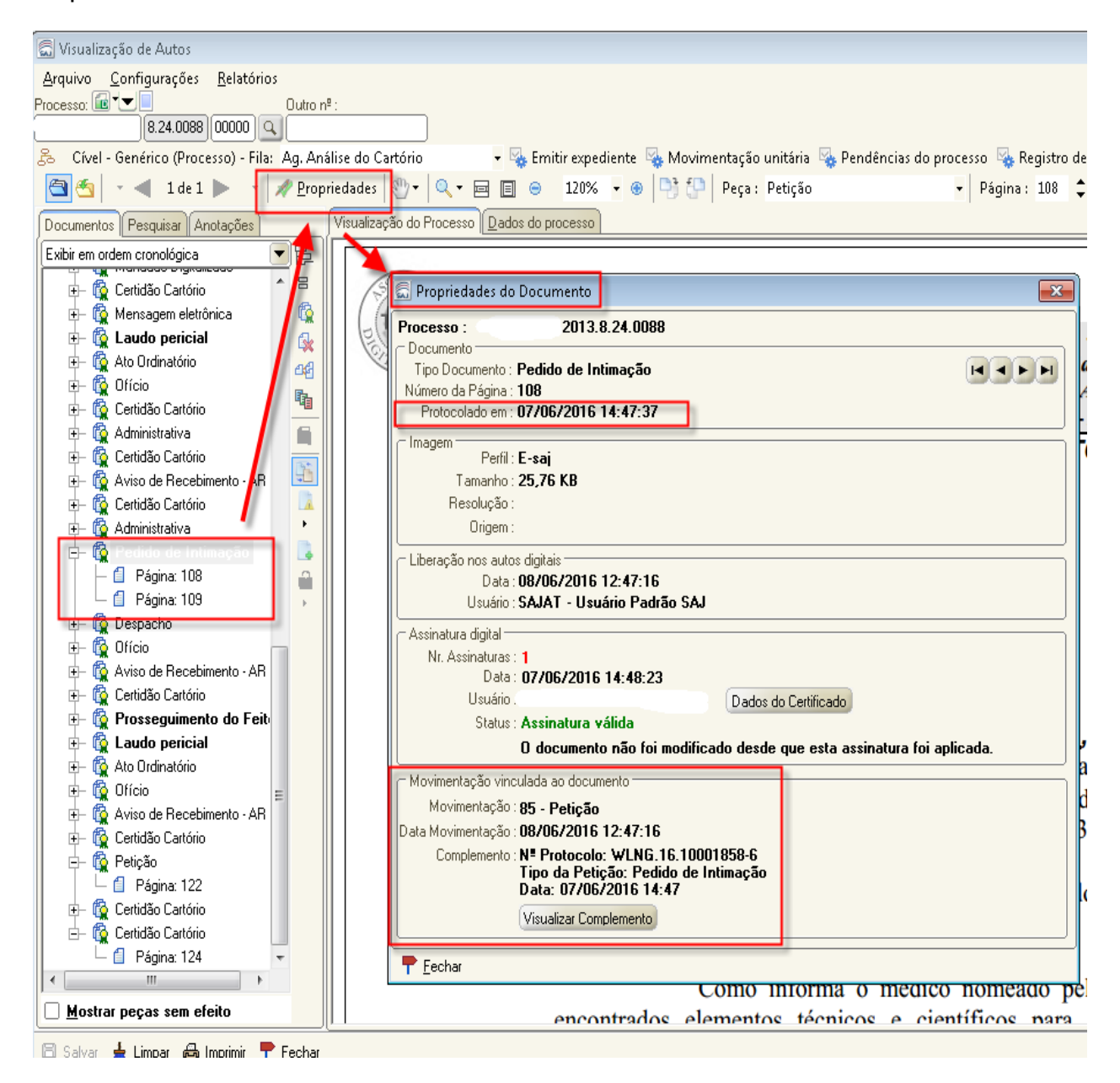

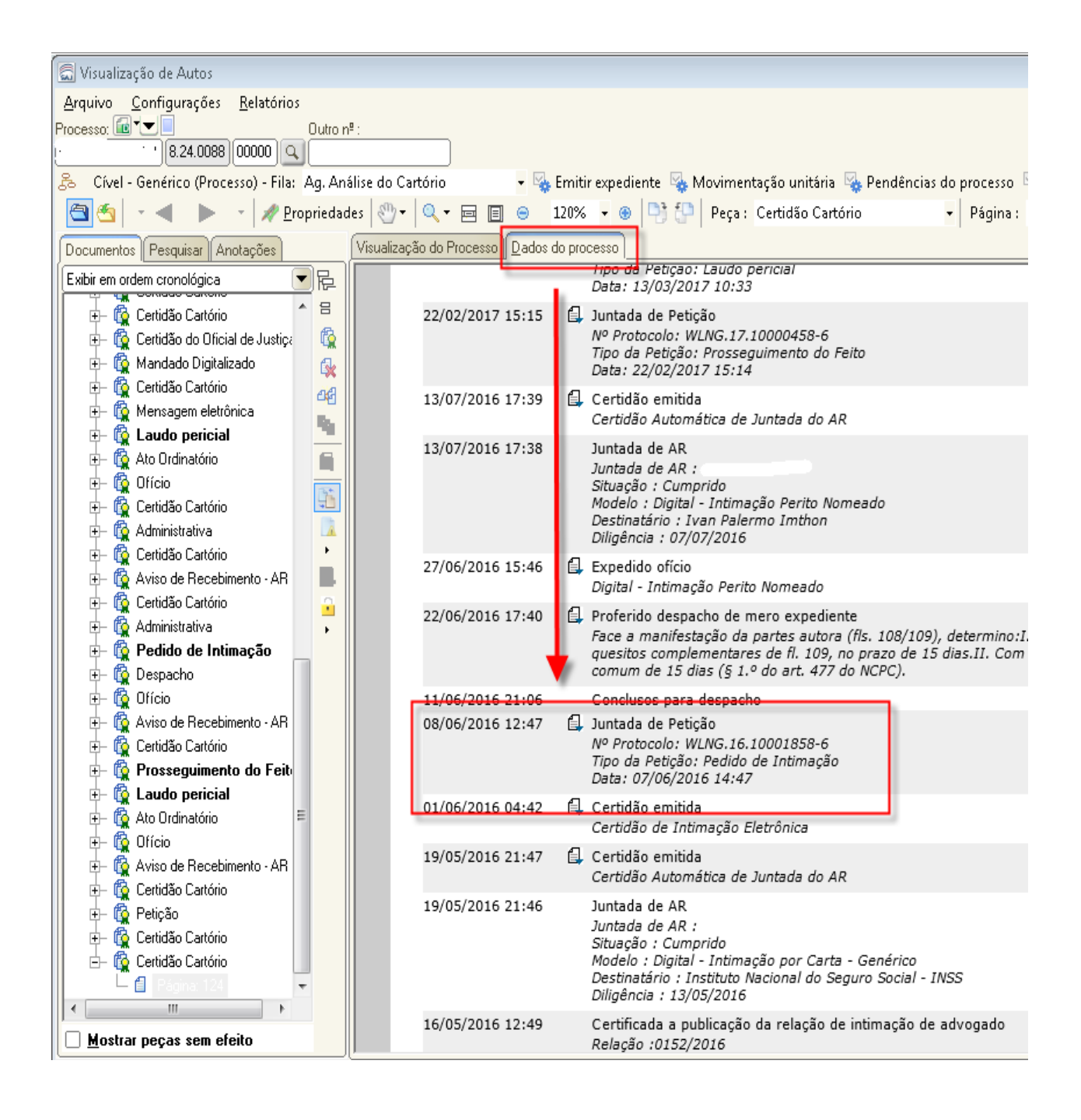

Ou ainda, clique na aba "Dados do Processo" e vá para os menus "Petições Diversas" para o PG e "Últimos Incidentes e Petições avulsas" para o SG:

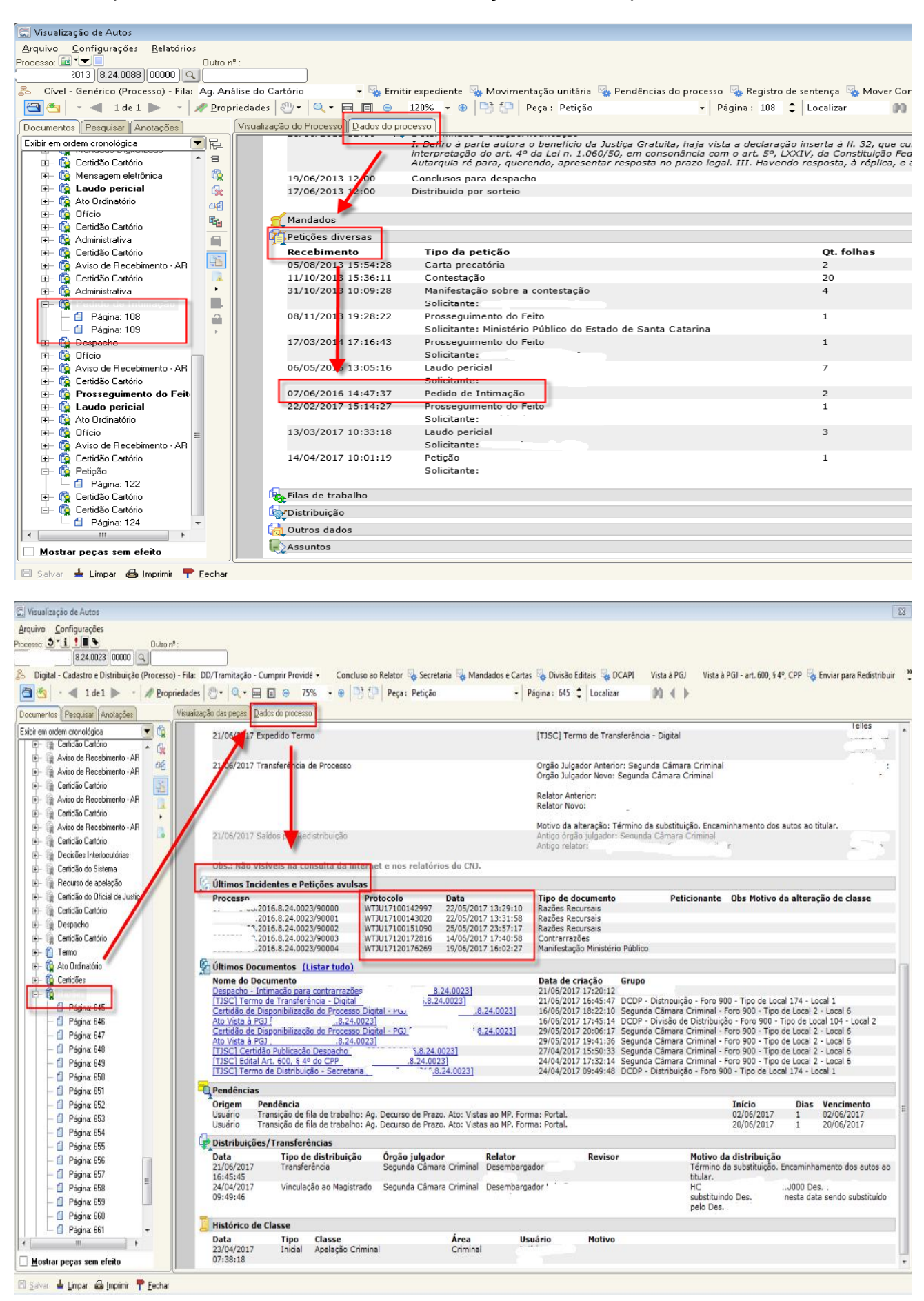

### 2) CADASTRO DE PETIÇÕES INTERMEDIÁRIAS E PROCESSOS DEPENDENTES - PG

Clique no menu "Cadastro" e selecione a opção "Petições Intermediárias e Processos Dependentes":

| 6  | Sistema de Automação da Justiça - Primeiro Grau                                                                                                    |                                                                                                    |           |
|----|----------------------------------------------------------------------------------------------------|----------------------------------------------------------------------------------------------------|-----------|
| Ca | dastro Andamento Carga Expediente Mandados                                                                                                    | AR Arq. Cent. Publicação Certidão Custas Consulta Relatórios Utilitários Ajuda                                                                                                    |           |
| £  | Processos<br>Processos Excepcionais<br>Processos Excepcionais (Outros Sistemas)<br>Distribuição de Processos em Lote                                                                                                    | 6, 6,   ⊃ &   1 f= 0, % @   6, 4, 4,   %                                                                                                    |           |
| â  | Petições Intermediárias e Processos Dependentes<br>Petições Intermediárias e Dependentes Excepcionais<br>Petições Iniciais Aguardando Cadastro<br>Petições Intermediárias Aguardando Cadastro<br>Partes e Representantes<br>Armas e Bens<br>Pessoas (Cadastro Controlado) | Cadastro de Petições Intermediárias e Processos Dependentes Processo: Outro nº : .2013 8.24.0088 Cadastro Solicitantes Assuntos Processos dependentes/petições diversas Dados da petição intermediária N8 de seticação intermediária                                                                                                    |           |
|    | Contatos<br>Cadastro de PEC<br>Exclusão de PEC<br>Envio de Guias de Execução<br>Roteiros de Penas ▶<br>Redistribuição entre Varas<br>Redistribuição entre Varas                                                                                                    | ■ ●       8.24.0088         ●       80000 · Carta precatória         ●       80001 · Contestação         ●       80002 · Manifestação sobre a contestação         ●       80002 · Manifestação sobre a contestação         ●       80004 · Prosseguimento do Feito         ●       80005 · Laudo pericial         ●       80006 · Pedido de Intimação         ●       80007 · Prosseguimento do Feito         ●       80006 · Pedido de Intimação         ●       80007 · Prosseguimento do Feito         ●       80007 · Prosseguimento do Feito         ●       80000 · Petição         ●       80000 · Petição         ●       80000 · Petição         ●       80000 · Petição         ●       80000 · Petição |           |
|    | Redistribuição para vara Preventa<br>Redistribuição entre Foros - Encaminhamento<br>Redistribuição entre Foros - Recebimento<br>Redistribuição entre Foros - Cancelamento<br>Cancelamento de Processos<br>Reativação de Processo Cancelado                                | Valor da ação : Data do valor :                                                                                                    | ) Urgente |
|    | Correção de Classe<br>Recado                                                                                                    | Sigilo externo Polos com acesso para consulta :                                                                                                    |           |
| 2  | Importação de Arquivos Multimídia<br>Digitalização de Peças Processuais<br>Materialização de Processos Virtuais<br>Tornar Processo Digital                                                                                                    | Etiqueta de autuação Digitalizar peças Juntar Agensar                                                                                                    |           |

# 3) CADASTRO DE INCIDENTES E PETIÇÕES AVULSAS - SG

Clique no menu "Cadastro" e selecione a opção "Incidentes e Petições Avulsas"":

| 🗟 SAJ-SG - Ver | všo: 1.8.6.29 - Ukuścio: MNR0096 - Ranco: OSGSTL DESKTOR - Tribunal                                                                                  | de Justiça | ) / Dist | ribuidor( | SG5.APP         | SG5TJ-06.0)                                         |               |                                  |                       |
|----------------|----------------------------------------------------------------------------------------------------|------------|----------|-----------|-----------------|-----------------------------------------------------|---------------|----------------------------------|-----------------------|
| Cadastro       |                                                                                                    | ustas (    | Consul   | ta Rela   | atórios         | Estatística Apoio Ajuda                             | а             |                                  |                       |
| <b>B 1</b> 0.  | Transferência de Processos Entre Magistrados                                                                                                    |            | T.       | 0         |                 |                                                     |               |                                  |                       |
| T. 10          | Preparação da Distribuição                                                                                                    | 4          | 01       | g         |                 |                                                     |               |                                  |                       |
| 65             | Lotes de Distribuição                                                                                                    |            |          |           |                 |                                                     |               |                                  |                       |
| SAJ S          | Encaminhamento para Outra Seção/Subseção<br>Estudo da Prevenção em Lote<br>Registro do Encaminhamento<br>Processos<br>Preliminar de Recursos Físicos |            |          |           |                 |                                                     |               |                                  | 1                     |
|                | Custas                                                                                                    |            |          |           |                 |                                                     |               |                                  |                       |
|                | Redistribuição Excepcional                                                                                                    | _          |          | 🗟 Cad     | astro de        | Incidentes e Petições Avulsas                       | 5             |                                  | _ • ×                 |
|                | Resultado do Estudo Automático                                                                                                    |            |          | Processo  | 3-3             | Outro nº :                                          |               |                                  |                       |
|                | Configuração do Estudo Automático                                                                                                    | -          |          | 00(       |                 | 8.24 0000                                           |               |                                  |                       |
|                |                                                                                                    | - 📕        |          | Castra    | Réu Preso       |                                                     |               |                                  |                       |
|                | Encaminhamento para Outra Seção/Subseção - Cancelamento                                                                                              |            |          | Ladasti   | ro Parte        | s e Hepresentantes                                  |               | - Dados da natioño internadiória |                       |
|                | Al bração do Número Unificado                                                                                                    | /          |          |           | v.<br>aues e he | 24 0022                                             | •             | Nº do protocolo ; Volumes ;      | Apensos ;             |
|                | Francisco da Prevencião                                                                                                    |            |          |           | 90000           | Razões Recursais                                    | Ins           | WTJU17120172816                  | 3 0                   |
|                | Destructional Prevençadum                                                                                                    |            |          |           | 90001           | Razões Recursais                                    | •3            | Data :                           | Qt. folhas :          |
|                | Process excepcionals                                                                                                    |            |          |           | 90002           | - Razões Recursais                                  | <u>Vei</u>    | 14/06/2017 🔻 quarta-feira        | 0                     |
|                | Histórico de Partes                                                                                                    |            |          |           | 90003           | - Contrarrazões                                     | -             | Classe / Tipo de petição :       |                       |
|                | Incidentes e Petições Avulsas                                                                                                    |            |          |           | 90004           | <ul> <li>Manifestação Ministério Público</li> </ul> | 0             | 30824 Contrarrazões              | ٩                     |
|                | Pessoas (Cadastro Controlado)                                                                                                    |            |          |           |                 |                                                     |               | Calegoria .                      |                       |
|                |                                                                                                    |            |          |           |                 |                                                     |               | Petição Avulsa                   |                       |
|                | Partes e Representantes                                                                                                    |            |          |           |                 |                                                     |               | Assunto :                        |                       |
|                | Unificar Partes e Representantes                                                                                                    |            |          |           |                 |                                                     |               | 5566 Roubo Majorado              | <u>9</u> E            |
|                | Petições Iniciais Aguardando Cadastro                                                                                                    |            |          |           |                 |                                                     |               | Orgão Julgador :                 |                       |
|                | Petições Intermediárias Aguardando Cadastro                                                                                                    |            |          |           |                 |                                                     |               |                                  | 9                     |
|                | Constructed to Deserve                                                                                                    | _          |          |           |                 |                                                     |               | Helator:                         |                       |
|                | Cancelamento de Processo                                                                                                    |            |          |           |                 |                                                     |               | Constructs                       |                       |
|                | Destazer Cancelamento do Processo                                                                                                    |            |          |           |                 |                                                     | Complemento : |                                  |                       |
|                | Cancelamento da Distribuição do Processo                                                                                                    |            |          |           |                 |                                                     | 8.            |                                  | <u>T</u>              |
|                | Compensação Manual de Peso                                                                                                    | _          |          |           |                 |                                                     | Ø             |                                  |                       |
|                | Padieteikuieão antra Instalações - Concelemente                                                                                                    |            |          | Etique    | eta de aut      | uação Digitalizar peça                              |               |                                  |                       |
|                | Redictribuição entre Instalações - Encaminhamento                                                                                                    |            |          |           |                 |                                                     |               |                                  |                       |
|                | Dadistilouição entre Instalações - Encammanenco                                                                                                    |            |          | E Sals    | ar 🛓            | limpar 📍 Fechar                                     |               |                                  |                       |
|                | Redistribulção entre instalações - Recebimento                                                                                                    |            |          | 100 You   |                 | Suba I Tooria                                       |               |                                  |                       |
|                | Tornar Processo Digital                                                                                                    |            |          |           |                 |                                                     |               |                                  |                       |
|                | Perguntas do termo de análise                                                                                                    |            |          |           |                 |                                                     |               |                                  |                       |
|                | Valores para Porte e Remessa                                                                                                    |            |          |           |                 |                                                     |               |                                  |                       |
| 1              | Correção de Classe                                                                                                    |            |          |           |                 |                                                     |               |                                  |                       |
| <b>N</b>       |                                                                                                    |            |          |           |                 |                                                     |               |                                  |                       |
| کي 💐           | Digitalização de Peças Processuais                                                                                                    |            |          |           |                 |                                                     |               |                                  |                       |
| Teiburgal ala  | Materialização de Processos Virtuais                                                                                                    |            |          |           |                 |                                                     |               | Partition PCE ADDROFT LOS O      | Version 4.9.6.20      |
| mbunal de      |                                                                                                    |            |          |           |                 |                                                     |               | Servidor: SGD.APPSGD1J-06.0      | versau: 1.0.0-23 Dase |

# 4) MOVIMENTAÇÃO UNITÁRIA

### Clique no menu "Movimentação Unitária" e selecione a petição desejada:

| \$\$    € 6 € € € 1    6 €    2 &    1 (                                                                                                    | 💁 76 🔓 🛛 🛍 🔍 🔍 🗞                                                                                                    |  |  |  |  |  |
|----------------------------------------------------------------------------------------------------|----------------------------------------------------------------------------------------------------|--|--|--|--|--|
| eiro Grau                                                                                                    |                                                                                                    |  |  |  |  |  |
|                                                                                                    |                                                                                                    |  |  |  |  |  |
| 🖾 Movimentação Unitária                                                                                                    |                                                                                                    |  |  |  |  |  |
| Processo : Dutro nº :<br>.2013 8.24.0088 00000                                                                                                    | Dados da movimentação<br>Data : Hora :<br> 08/06/2016 ▼ 12:47 ]Quarta-feira                                                         |  |  |  |  |  |
| Movimentações do processo<br>27/01/2015 14:17 - Certificado pelo Oficial d<br>27/01/2015 14:17 - Juntada de mandado                                                                                                    | Tipo de movimentação :<br>85 Petição                                                                                                |  |  |  |  |  |
| 27/01/2015 17:36 - documento digitalizado     11/04/2016 16:49 - Juntada de documento     07/05/2016 12:45 - Juntada de laudo pericial     09/05/2016 09:50 - Ato Ordinatório-Laudo peri     09/05/2016 09:53 - Expedido ofício | Complemento da movimentação :<br>Nº Protocolo: WLNG.16.10001858-6<br>Tipo da Petição: Pedido de Intimação<br>Data: 07/06/2016 14:47 |  |  |  |  |  |
| <ul> <li>12/05/2016 16:19 · Encaminhado edital/relação</li> <li>15/05/2016 22:46 · Certidão emitida</li> <li>16/05/2016 12:49 · Certificada a publicação d</li> </ul>                                                           | Magistrado -                                                                                                    |  |  |  |  |  |
| 19/05/2016 21:45 - Juntada de AR         19/05/2016 21:47 - Certidão emitida         01/06/2016 04:42 - Certidão emitida         08/06/2016 12:47 - Juntada de Petição                                                          | Folhas :     Prazo :     Vencimento :     Cumprimento :       dias     / /     / /     / /                                          |  |  |  |  |  |
| 11/06/2016 21:06 - Conclusos para despacho           22/06/2016 17:40 - Proferido despacho de mero           27/06/2016 15:46 - Expedido ofício           12/07/2016 15:46 - Expedido ofício                                    | Local físico :<br>Complemento do local físico :                                                                                     |  |  |  |  |  |
| ✓ Visualizar todas as movimentações     Usuário : SAJAT     Usuário Padrão SAJ                                                                                                    | <u>T</u>                                                                                                    |  |  |  |  |  |
| Incluído em : 08/06/2016 12:47:17 PM                                                                                                    | □ Publicar movimentação                                                                                                    |  |  |  |  |  |
| 🖾 Salvar 🛓 Limpar 🏲 Eechar                                                                                                    | ~                                                                                                    |  |  |  |  |  |

#### 5) Porta e-SAJ

Para acessar o menu inicial do portal e-SAJ acesse o link:

https://esaj.tjsc.jus.br/esaj/portal.do?servico=740000&gateway=true

Selecione o menu "Consultas Processuais", digite o número do processo (será possível apenas efetuar a consulta para os processos sem segredo de justiça) e vá para aba "Movimentações":

| PODER JU                         | IDICIARIO DE SANTA CATARINA                                                                                                    |
|----------------------------------|----------------------------------------------------------------------------------------------------|
| @-s/                             |                                                                                                    |
|                                  | > Página inicial > Consultas Processuais > Consulta de Processos do 1ºGrau                                                                                                    |
| ✓ MENU                           | Consulta de Processos do 1ºGrau                                                                                                    |
| Al Origot                        | neños                                                                                                    |
| • Os nu                          | laçues<br>imeros de processo que não possuem formato unificado poderão ser consultados através da opção "Outros".<br>Jas? Clique aqui para mais informações sobre como pesquisar.                                      |
| • Proce                          | ssos baixados, em segredo de justiça ou distribuídos no mesmo dia serão apresentados somente na pesquisa pelo número do processo.<br>Ta nesquisa                                                                       |
| o duos pa                        |                                                                                                    |
| Comarca:<br>Pesquisar p          | Todas comarcas V<br>Número do Processo V                                                                                                    |
| Número do I                      | Processo: 2013 8.24 0088                                                                                                    |
| <b>S</b> .                       | Pesquisar<br>ste processo é digital. Clique aqui para visualizar os autos.                                                                                                    |
| Dados do                         | processo                                                                                                    |
| Processo:                        | - 24.0088                                                                                                    |
| Assunto:                         | Área: Cível<br>Aposentadoria por Invalidez                                                                                                    |
| Outros assu<br>Distribuição      | ntos: Auxílio-Doença Previdenciário<br>: 17/06/2013 às 18:05 - Sorteio                                                                                                    |
| Controle:                        | Vara Única - Unidade 100% Digital - Lebon Régis                                                                                                    |
| Juiz:                            |                                                                                                    |
| -                                |                                                                                                    |
| Movimentaçõ                      | ES Exibindo todas as movimentações. »Listar somente as 5 últimas.                                                                                                    |
| Data<br>26/04/201 <mark>7</mark> | Movimento<br>Juntada de Petição                                                                                                    |
|                                  | № Protocolo: WLNG.17.10001111-6<br>Tipo de Petição: Petição<br>Data: #Aladizati 10.01                                                                                                    |
| 04/04/201                        | Certidão entituda<br>Certidão entituda                                                                                                    |
| 04/04/2017                       | Juntada de AR                                                                                                    |
|                                  | Situação : Cumprido<br>Modelo : Digital - Intimação por Carta - Genérico                                                                                                    |
|                                  | Destinatário : Instituto Nacional do Seguro Social - INSS<br>Diligência : 31/03/2017                                                                                                    |
| 28/03/2017                       | Certificada a publicação da relação de intimação de advogado<br><i>Relação :0088/2017</i>                                                                                                    |
|                                  | Deta de Publicação: 27/03/2017<br>Número do Diário: 2550<br>Pécina:                                                                                                    |
| 23/03/2017                       | Encaminhado edital/relação para publicação<br>®oloção: - 0088/2017                                                                                                    |
|                                  | Teor do ato: As partes ficam intimadas da apresentação do laudo pericial e cientificadas do prazo de 15 (quinze) dias para seus assistentes oferecerem parecer técnico.<br>Advogados(s): . /SC)                        |
| 23/03/2017                       | Digital - Intimação por Carta - Genérico                                                                                                    |
| 23/03/2017                       | 🗍 Ato Ordinatório-Laudo pericial<br>As partes ficam intimadas da apresentação do laudo pericial e cientificadas do prazo de 15 (quinze) dias para seus assistentes oferecerem parecer técnico.                         |
| 13/03/2017                       | Juntada de laudo pericial<br>Nº Protocolo: WLNG.17.10000615-5<br>Toto de Decidio Lundo estados                                                                                                    |
|                                  | 100 da Perizao: Laduo pericial<br>Data: 13/03/2017 10:33                                                                                                    |
| 22/02/2017                       | Juntada de Petição<br>Nº Protocolo: WING 17.10000458-6<br>Tipo da Petição: Prosseguimento do Feito                                                                                                    |
| 13/07/2016                       | Data: 22/02/2017 15:14                                                                                                    |
| 13/07/2016                       | Certifaso Automática de Junitada do AR<br>Juntada de AR                                                                                                    |
|                                  | Juntada de RR :<br>Situação : Cumprido<br>Modela : Dicinal - Tetimarão Basita Namanda                                                                                                    |
|                                  | Destinatărio : Ivan Palermo Imthon<br>Dilinência : 07/07/2016                                                                                                    |
| 27/06/2016                       | Expedido officio     Dialtal - Intimación Perito Nomeado                                                                                                    |
| 22/06/2016                       | Proferido despacho de mero expediente<br>Face a manifestação da partes autora (fls. 108/109), determino: I. Com cópia do laudo pericial (fls. 94/99). intime-se o perito iudicial para que responda aos quesitos compo |
| 11/06/2016                       | intimem-se as partes para manifestação, no prazo comum de 15 dias (5 1.º do art. 477 do NCPC).<br>Conclusos para despacho                                                                                              |
| 08/06/2016                       | Juntada de Petição<br>Mª Proposito IVI MC 16, 1000 1858-6                                                                                                    |
|                                  | Tipo da Petição: Pedido de Intimação<br>Data: 07/06/2016 14:47                                                                                                    |
| 01/06/2016                       | Certidão emitida                                                                                                    |